## 「BIZTREK給与」ユーザー様 各位

株式会社マーベルコンピュータ 〒673-0041 兵庫県明石市西明石南町1-10-13 TEL.078-923-5536, FAX.078-922-6627 〒150-0001 東京都渋谷区神宮前3-1-27-901 TEL.03-5786-3347, FAX.03-5786-3348

## 雇用保険料率改定(平成28年4月分から)のお知らせ

拝啓 貴社ますますご清栄のこととお慶び申し上げます。日頃より弊社製品をご愛用いただきまして誠にありがとう ございます。

さて、このたび、表記の件につきましてご連絡いたしますので、よろしくお願い致します。 敬具

## 【1】雇用保険料率改定(平成28年4月分から)

平成28年4月1日より、下記のとおり、雇用保険料率が改定されます。 4月分の給与計算前に、(1-2)の要領で対応いただきますよう、よろしくお願いいたします。

| ( | 1. | -1 | ) | 新雇用保険料率 |
|---|----|----|---|---------|
|---|----|----|---|---------|

| 業種          | 保険率     | 事業主負担率 | 被保険者負担率 | BIZTREK給与の<br>雇用保険料率の設定 |
|-------------|---------|--------|---------|-------------------------|
| 【一般の事業】     | 11/1000 | 7/1000 | 4/1000  | 4/1000 A欄               |
| 【農林水産・清酒製造】 | 13/1000 | 8/1000 | 5/1000  | 5/1000 B欄               |
| 【建設】        | 14/1000 | 9/1000 | 5/1000  |                         |

## (1-2) 対応方法

(1) 改定月の前月までの給与計算・賞与計算を完了させます。。

(2)「その他」メニューから、「雇用保険料額表」を選択します。雇用保険料率設定画面が表示されますので、新 雇用保険料率、(A欄:4(/1000)、B欄:5(/1000)) を入力し、登録します。

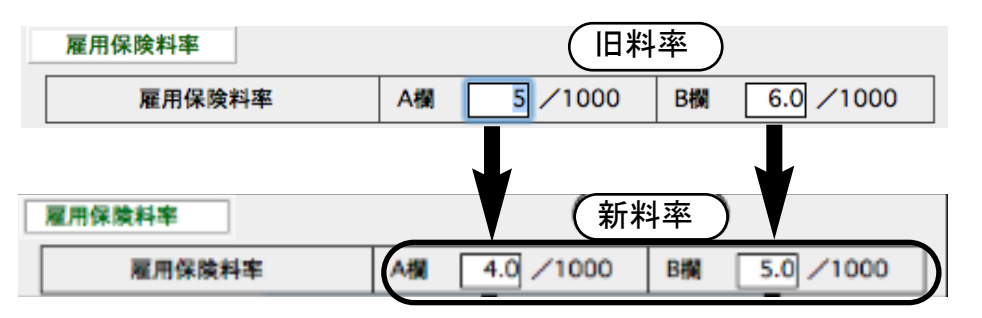